# vSphere Web Client用Cisco UCSMプラグインの インストール、設定、トラブルシューティング

## 内容

| <u>概要</u>          |
|--------------------|
| <u>前提条件</u>        |
| <u>要件</u>          |
| <u>使用するコンポーネント</u> |
| <u>設定</u>          |
| <u>確認</u>          |
| トラブルシュート           |

### 概要

このドキュメントでは、vSphere Web Client用Cisco UCS Managerプラグインのインストール、 設定、およびトラブルシューティングの方法について説明します。Cisco UCSMプラグインは、 vSphere Web Client v5.5以降の拡張機能です。これにより、仮想化管理者は、Cisco UCS物理イ ンフラストラクチャのさまざまな側面を表示、管理、監視できます。その結果、Virtual Centerユ ーザは、特定のハイパーバイザの物理インフラストラクチャと仮想インフラストラクチャの両方 の情報を取得できます。

## 前提条件

#### 要件

以下に関する知識があることが推奨されます。

- Cisco UCSおよびUCS Manager (UCSM 2.xおよび3.x)
- VMware vCenter
- vCenterプラグインをホストするHTTP/HTTPSサーバ

### 使用するコンポーネント

このドキュメントの情報は、次のソフトウェアとハードウェアのバージョンに基づいています。

- vCenter 5.5以上
- Cisco UCS Managerプラグイン1.x(1.1.1および1.2.1)
- UCS Manager 2.2
- VMware vSphere Webクライアント5.5
- •HTTPまたはHTTPSサーバでホストされるプラグインパッケージ。

このドキュメントの情報は、特定のラボ環境にあるデバイスに基づいて作成されました。このド キュメントで使用するすべてのデバイスは、初期(デフォルト)設定の状態から起動しています 。稼働中のネットワークで作業を行う場合、変更または設定の影響について十分に理解したうえ で作業してください。

設定

#### ステップ1:

 プラグインおよび登録ツールのzipファイルは、次の場所からダウンロードできます。http:// www.cisco.com/

<u>VMware vSphere Web Client用Cisco UCS Managerプラグイン</u> <u>Cisco UCS Managerプラグイン登録ツール</u>

| Name                                          | Date Modified          | Size    |
|-----------------------------------------------|------------------------|---------|
| Cisco UCS Plugin Registration Tool.exe        | Mar 11, 2015, 12:35 PM | 186 KB  |
| Cisco_UCS_Plugin_Registration_Tool_v1.1.1.zip | Feb 24, 2016, 10:20 AM | 35 KB   |
| ucs-vcplugin-1.1.1                            | Feb 24, 2016, 10:23 AM |         |
| ucs-vcplugin-1.1.1.zip                        | Feb 23, 2016, 4:39 PM  | 18.9 MB |
|                                               |                        |         |

#### ステップ 2:

- •登録ツールを実行するには、VMware PowerCLI 5.1以降をインストールします。
- VMware vCenter 5.1以降をインストールします。
- PowerCLIインストールウィザード –

| 🛃 VMware vSphere PowerCLI |                                                                                                    | X  |
|---------------------------|----------------------------------------------------------------------------------------------------|----|
| vmware                    | Welcome to the InstallShield Wizard for<br>VMware vSphere PowerCLI<br>The InstallShield(R) Wizard will install VMware vSphere<br>PowerCLI on your computer. To continue, click Next. |    |
| Build version: 5.5.0.5836 | < Back Next > Canc                                                                                                    | el |

| VMware vSphere PowerCLI                                                             | X   |
|-------------------------------------------------------------------------------------|-----|
| InstallShield Wizard Completed                                                      |     |
| VMward<br>vSphere PowerCLI. Click Finish to exit the wizard.<br>vSphere<br>PowerCLI | 2   |
| <b>vm</b> ware <sup>,</sup>                                                         |     |
|                                                                                     |     |
| Build version: 5.5.0.5836 < Back Finish Cand                                        | cel |

### ステップ 3:

- VMware vSphere Webクライアント5.5とその前提条件をインストールします。
- VMware vSphere Webクライアントの前提条件については、次のサイトを参照してください。http:// kb.com/ selfservice/ microsites/ search.do?language=en\_ US&cmd=displayKC&externalId=2005083
- vCenterをインストールします。このドキュメントの例では、vCenter 5.5アプライアンスを使用しています。

ステップ 4:

•HTTPまたはHTTPSサーバでホストされるプラグインパッケージ

 $\leftarrow \rightarrow C$ 

/software/vmware/vsphere/

Apps

🛨 Bookmarks 📄 Bookmarks

# Index of /software/vmware/vsphere

| <u>Name</u>            | Last modified     | <u>Size</u> | <b>Description</b> |
|------------------------|-------------------|-------------|--------------------|
| Parent Directory       |                   | -           |                    |
|                        | 13-Apr-2013 00:26 | -           |                    |
|                        | 13-Apr-2013 00:28 | -           |                    |
|                        | 13-Apr-2013 00:27 | -           |                    |
|                        | 24-Sep-2013 18:08 | -           |                    |
|                        | 21-Feb-2015 01:40 | -           |                    |
|                        | 16-Dec-2015 03:52 | -           |                    |
| <u>cli/</u>            | 13-Apr-2013 20:12 | -           |                    |
| icense/                | 17-Nov-2015 23:34 | -           |                    |
| ucs-vcplugin-1.1.1.zip | 23-Feb-2016 16:39 | 18M         |                    |
| ucs-vcplugin-1.2.1.zip | 24-Feb-2016 16:09 | 19M         |                    |

ステップ 5:

- 登録ツールを解凍し、ダブルクリックして起動します。 [Cisco UCS Plugin Registration Tool]画面が表示されます。
- 新しいプラグインを登録するには、次のフィールドを設定します。 IP/ホスト名: vCenterサーバのIPまたはホスト名。ユーザ名: vCenterユーザ名。パスワード: vCenterパスワード。 プラグインの場所: – プラグインのzipファイルのHTTPS/HTTP URL。たとえば、 <u>https://10.1x.1x.1/plugins/ucs/ucs-vcplugin-1.1.1.zip にアクセスします。</u>[Submit] をクリックします。

| 🛕 Cisco UCS Plug                       | gin Registration Tool v1.1.1                                               |        |
|----------------------------------------|----------------------------------------------------------------------------|--------|
| This tool registers/                   | unregisters the Cisco UCS Plugin for VMware vSphere Web Client             | cisco  |
| Action                                 |                                                                            |        |
| Register Plug                          | in 💿 Unregister Plugin                                                     |        |
| vCenter Details                        |                                                                            |        |
| IP/Hostname                            |                                                                            |        |
| Username                               | root                                                                       |        |
| Password                               | *****                                                                      |        |
| Plugin Location                        |                                                                            |        |
| URL of the plugin<br>Ex: https://10.10 | location in HTTP/HTTPS server<br>). 10. 1/plugins/ucs-vcplugin-1.0. 1. zip |        |
| https://                               | /software/vmware/vsphere/ucs-vcplugin-1.1.1.zip                            |        |
|                                        | Submit                                                                     | Cancel |

| ▲ Cisco UCS Plugin Registration Tool v1.1.1                                                                                                    |               |                                       |       |  |
|----------------------------------------------------------------------------------------------------|---------------|---------------------------------------|-------|--|
| This tool registers/unregisters the Cisco UCS Plugin for VMware vSphere Web Client                                                                                                    |               |                                       |       |  |
| Action                                                                                                    |               |                                       |       |  |
| Register Plug                                                                                                    | gin           | 🗇 Unregister Plugin                   |       |  |
| vCenter Details                                                                                                    | 5             |                                       |       |  |
| IP/Hostname                                                                                                    |               | Information                           | X     |  |
| Username<br>Password                                                                                                    | root<br>***** | Cisco UCS Plugin registered successfo | ully. |  |
| Plugin Location                                                                                                    | ı             |                                       | ок    |  |
| URL of the plugin location in HTTP/HTTP<br>Ex: https://10.10.10.1/plugins/ucs-vcplugin-1.0.1.zip                                                                                                    |               |                                       |       |  |
| https://www.superconductions.com/www.https://www.https://www.superconductions.com/www.https://www.https://www.superconductions.com/www.https://www.superconductions.com/www.superconductions.com/www.superconducti |               |                                       |       |  |
| Submit Cancel                                                                                                    |               |                                       |       |  |

- UCS Managerプラグインを登録解除する場合は、[プラグインの登録解除(Unregister Plugin)]チェックボックスをオンにして、フィールドに入力します。
- ・再登録する場合は、次のメッセージが表示された[既に登録済み!警告]ダイアログボックスが 表示されます。「Cisco Ucsプラグイン1.xはすでに登録されています。プラグインファイル がすでにダウンロードされている場合は、手動で削除してvSphere Webクライアントサービ スを再起動するまで、プラグインは再度ダウンロードされません。メッセージを確認し、 [OK]をクリックして続行します。

手順6:

vCenterにログインして、UCSMプラグインがインストールされているかどうかを確認します。

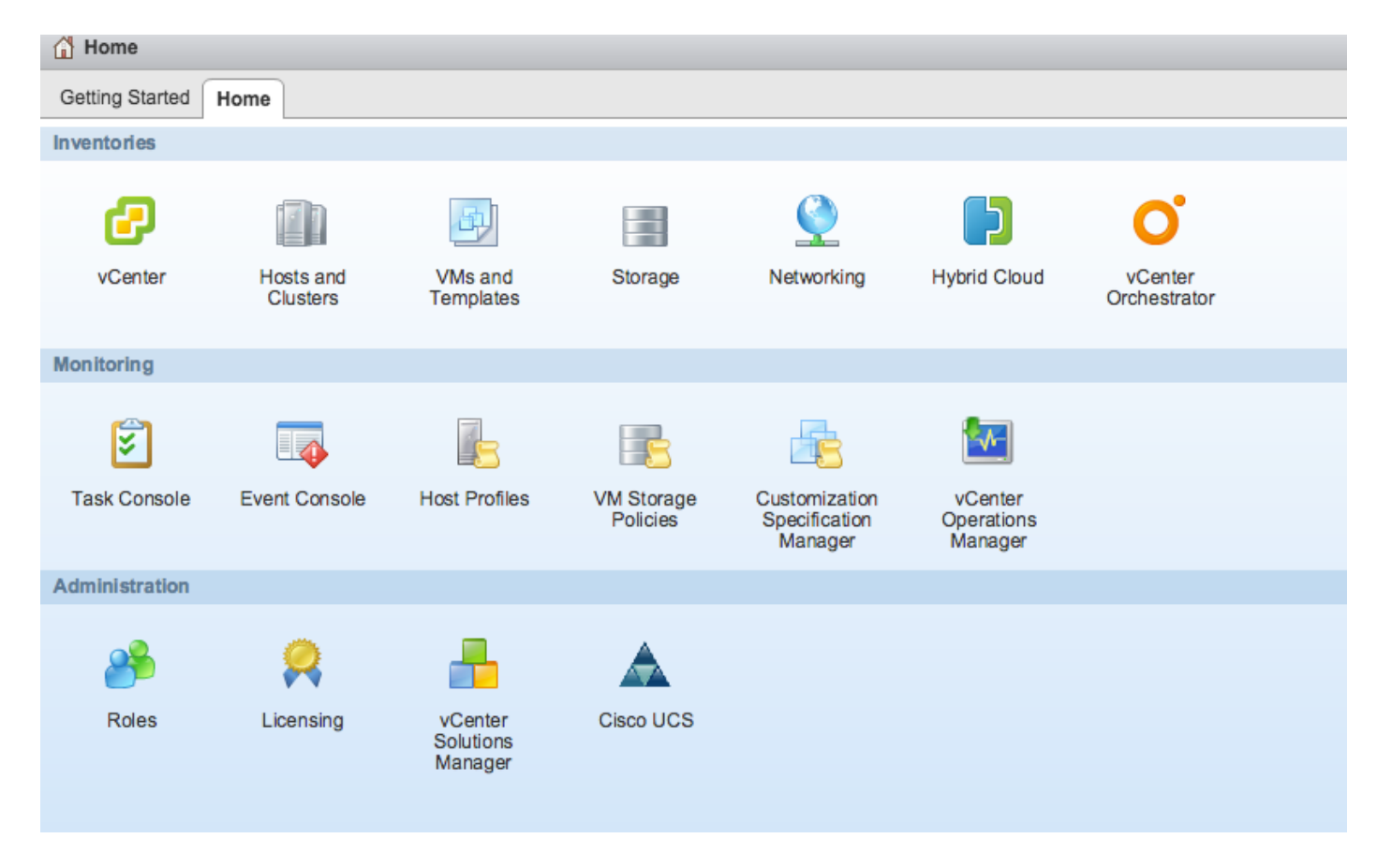

### 手順 7:

- vCenterでUCSMプラグインを使用してUCSMドメインを登録します。
- Cisco UCSプラグインをダブルクリックします。
- •[登録]をクリ**ック**して、新しいUCSドメインを登録します。

| Cisco UCS Management Center |                   |              |        |                        |
|-----------------------------|-------------------|--------------|--------|------------------------|
| Home                        |                   |              |        |                        |
| Registered UCS Domains      |                   |              |        | Plugin Version: 1.2(1) |
| UCS Hostname/IP             | Username          | SSL          | Port   | Connection State       |
|                             | Register UCS Do   | omain        | ×      |                        |
|                             | UCS Hostname/     | /IP*         | kine l |                        |
|                             | Username*         | admin        |        |                        |
|                             | Password*         | ********     | **     |                        |
|                             | Port*             | 443          |        |                        |
|                             | SSL               | $\checkmark$ |        |                        |
|                             |                   | ОК           | Cancel |                        |
|                             |                   |              |        |                        |
|                             |                   |              |        |                        |
|                             |                   |              |        |                        |
|                             |                   |              |        |                        |
| Register Edit Re-re         | gister Unregister |              |        |                        |

## ・登録後はじめて、次の図に示すようにエラーが発生します。

| Cisco UCS Management Center |                                                                                                  |                                                                                                    |                                         |                       |
|-----------------------------|--------------------------------------------------------------------------------------------------|----------------------------------------------------------------------------------------------------|-----------------------------------------|-----------------------|
| Home                        |                                                                                                  |                                                                                                    |                                         |                       |
| Registered UCS Domains      |                                                                                                  |                                                                                                    |                                         | Plugin Version: 1.2(1 |
| UCS Hostname/IP             | Username                                                                                         | SSL                                                                                                    | Port                                    | Connection State      |
| Register Edit Re-reg        | Error<br>An internal err<br>Reloading the<br>problems left I<br>Click Yes to re<br>Show error st | ror has occurred - Error #<br>e client is recommended,<br>by this error.<br>eload the vSphere Web 0<br>ack<br>Yes No | #1009.<br>so as to clear any<br>Client? |                       |

### • [**Yes**]をクリック**し**、vSphere Web Clientをリロードします。ログインし直したら、UCSMド メインが登録されていることを確認する必要があります。

Cisco UCS Management Center

Home

#### **Registered UCS Domains**

cisco.

Plugin Version: 1.2(1)

| UCS Hostname/IP | Username | SSL | Port | Connection State |
|-----------------|----------|-----|------|------------------|
|                 | admin    |     | 443  | <b>†</b>         |
|                 |          |     |      |                  |
|                 |          |     |      |                  |
|                 |          |     |      |                  |
|                 |          |     |      |                  |
|                 |          |     |      |                  |
|                 |          |     |      |                  |
|                 |          |     |      |                  |
|                 |          |     |      |                  |
|                 |          |     |      |                  |
|                 |          |     |      |                  |
|                 |          |     |      |                  |
|                 |          |     |      |                  |

## 確認

#### ステップ 1 :

#### • UCSMドメインの詳細を確認します

| vmware <sup>®</sup> vSphere Web Clie             | ent 🔒 🖓                                                                          |                                | Ŭ ∣ root@localos - ∣ Help - |
|--------------------------------------------------|----------------------------------------------------------------------------------|--------------------------------|-----------------------------|
| Home S I                                         | Rack13-FI     Actions +       Summary     Monitor     Manage     Related Objects |                                |                             |
| Crassis     Rack Mounts     Fabric Interconnects | Rack13-FI<br>Version:<br>Virtual IPv4 Address:<br>HA Configuration:              | 2.2(5a) UCSM Version Fault Sur | nmary Fault Summary         |
|                                                  | Chassis:<br>ESX Servers:<br>Non-ESX Servers:<br>VMs:                             | 1<br>→ 2 ◆ 0<br>→ 4 ◆ 0<br>2   | ajuju<br>cisco.             |

• UCSMプラグインオプション

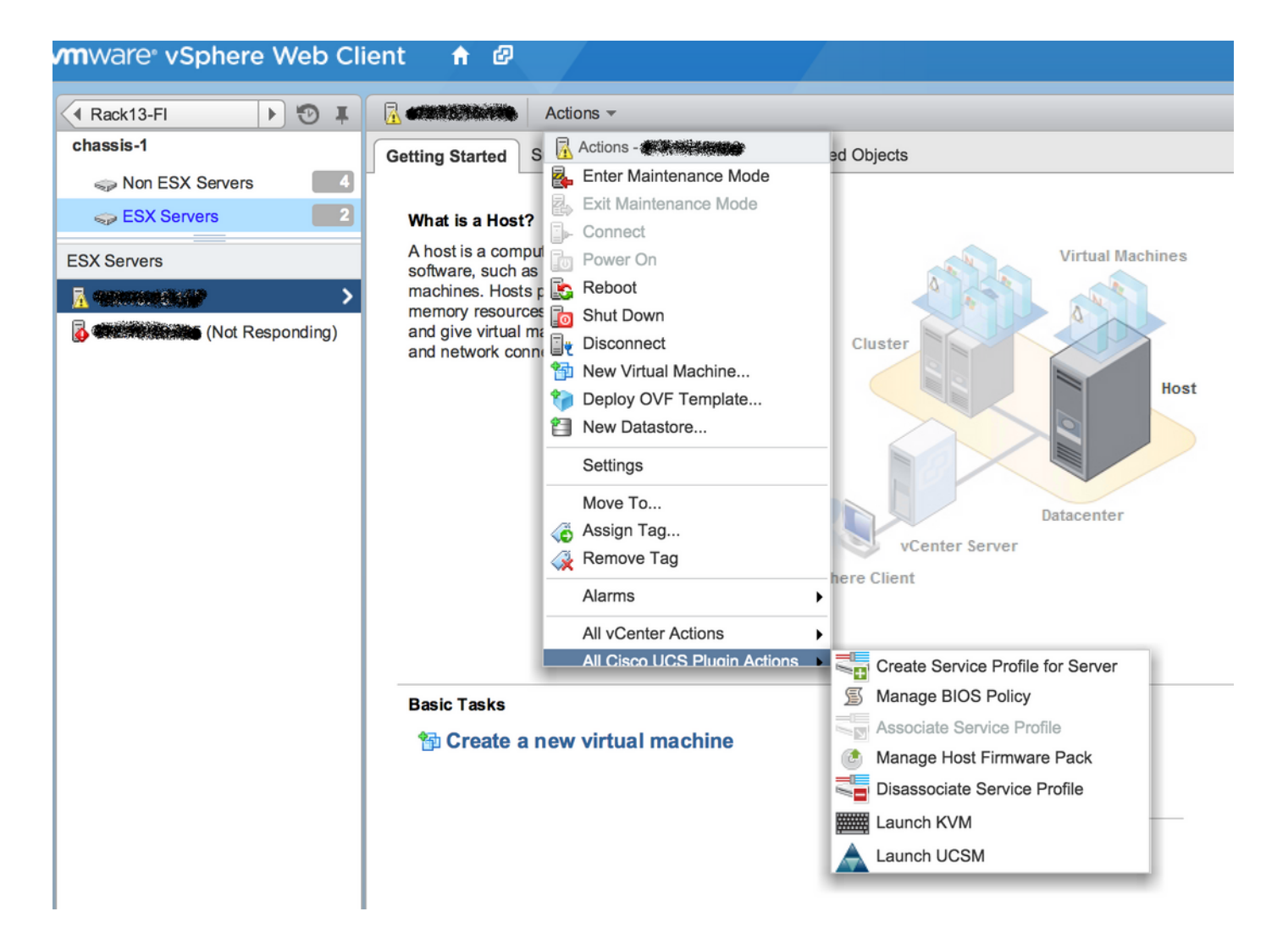

 ファームウェア、サービスプロファイル、サービスプロファイルテンプレート、サーバプー ルなどのその他のオプション

| vmware <sup>®</sup> vSphere Web Cli | ient 📅 🖉                                                                                              | Ŭ   root@localos ▼ |
|-------------------------------------|----------------------------------------------------------------------------------------------------|--------------------|
| Home D T                            | Rack13-FI Actions -                                                                                   |                    |
| Rack13-FI                           | Summary Monitor Manage Related Objects                                                                |                    |
| 🗊 Chassis 🗾                         | manage riolated objects                                                                               |                    |
| Rack Mounts                         | Service Profiles Service Profile Templates Server Pools Firmware                                      |                    |
| Fabric Interconnects                | Host Firmware Packages Firmware Upload Tasks Firmware Packages                                        |                    |
| Chassis                             | Actions                                                                                               |                    |
| 🗊 chassis-1                         | Name Type State                                                                                       | Version            |
|                                     | (g) ucs-mini-k9-bundle-infra.3.0.1c.A.bin full-bundle active 3.0(1c)A                                 |                    |
|                                     | (g) ucs-k9-bundle-b-series.2.2.3d.B.bin b-series-bundle active 2.2(3d)B                               |                    |
|                                     | ucs-k9-bundle-b-series.2.2.5b.B.bin     b-series-bundle     active     2.2(5b)B                       |                    |
|                                     | ucs-k9-bundle-b-series.2.2.2c.B.bin     b-series-bundle     active     2.2(2c)B                       |                    |
|                                     | g         ucs-k9-bundle-b-series.2.1.2a.B.bin         b-series-bundle         active         2.1(2a)B |                    |
|                                     | ucs-k9-bundle-b-series.2.1.3b.B.bin     b-series-bundle     active     2.1(3b)B                       |                    |
|                                     | (g) ucs-m82-8p-vic.2.2.1c.T03-ET.gbin image active                                                    |                    |
|                                     | (g) ucs-m82-8p-vic.2.2.1c.T02-ET.gbin image active                                                    |                    |
|                                     | (g) ucs-m82-8p-vic.2.2.1c.T01-ET.gbin image active                                                    |                    |
|                                     | (g) ucs-m82-8p-vic.2.2.1c.T05-ET.gbin image active                                                    |                    |
|                                     | (g) ucs-m82-8p-vic.2.2.1c.T04-ET.gbin image active                                                    |                    |
|                                     | ucs-k9-bundle-infra.2.1.3b.A.bin     infrastructure-bur active     2.1(3b)A                           |                    |
|                                     | (g) ucs-k9-bundle-infra.2.2.5a.A.bin infrastructure-bur active 2.2(5a)A                               |                    |
|                                     | ucs-k9-bundle-infra.2.2.1d.A.bin     infrastructure-bur active     2.2(1d)A                           |                    |
|                                     | ucs-k9-bundle-infra.2.2.5b.A.bin     infrastructure-bur active     2.2(5b)A                           |                    |
|                                     | (g) ucs-m82-8p-vic.2.2.1d.T-ET.gbin image active                                                      |                    |
|                                     | (g) ucs-m81kr-vic.2.0.3a.gbin image active                                                            |                    |
|                                     | ucs-tac-e2e-diag.gbin     image     active                                                            |                    |

## トラブルシュート

vCenterアプライアンスでのUCSMプラグインのインストールのトラブルシューティング –

ステップ1:

• ここでMOBを確認します。

https://<vCenter

IP>/mob/?moid=ExtensionManager&doPath=extensionList%5b%22com%2ecisco%2eucs%2e vcplugin%22%5d%2eserver

| Home                                                                                                    |                     |                                     |                   |                          |                      |                    |  |  |
|----------------------------------------------------------------------------------------------------|---------------------|-------------------------------------|-------------------|--------------------------|----------------------|--------------------|--|--|
| Data Object Type: ExtensionServerInfo[]<br>Parent Managed Object ID: ExtensionManager<br>Property Path: extensionList["com.cisco.ucs.vcplugin"].server |                     |                                     |                   |                          |                      |                    |  |  |
| Properties                                                                                                    |                     |                                     |                   |                          |                      |                    |  |  |
| NAME TYPE VALUE                                                                                                    |                     |                                     |                   |                          |                      |                    |  |  |
| [0]                                                                                                    | ExtensionServerInfo | NAME                                | ТҮРЕ              | YPE VALUE                |                      |                    |  |  |
|                                                                                                    |                     | adminEmail                          | string[]          | "ucs-vcplugin@cisco.com" |                      |                    |  |  |
|                                                                                                    |                     | company string "Cisco Systems Inc." |                   |                          |                      |                    |  |  |
|                                                                                                    |                     | description                         | Description       | NAME                     | ТҮРЕ                 | VALUE              |  |  |
|                                                                                                    |                     |                                     |                   | dynamicProperty          | DynamicProperty[]    | Unset              |  |  |
|                                                                                                    |                     |                                     |                   | dynamicType              | string               | Unset              |  |  |
|                                                                                                    |                     |                                     |                   | label                    | string               | "Cisco UCS Plugin" |  |  |
|                                                                                                    |                     |                                     |                   | summary                  | string               | "Cisco UCS Plugin" |  |  |
|                                                                                                    |                     | dynamicProperty                     | DynamicProperty[] | Unset                    |                      |                    |  |  |
| dynamicType         string         Unset           serverThumbprint         string         Unset                                                       |                     |                                     |                   | Unset                    | nset                 |                    |  |  |
|                                                                                                    |                     |                                     |                   | Unset                    |                      |                    |  |  |
| type string "vsphere-client-serenity"                                                                                                    |                     |                                     |                   |                          |                      |                    |  |  |
|                                                                                                    |                     | url                                 | string            | "http://                 | /ucs-vcplugin-1.2.1. | zip"               |  |  |

• ucs-vcplugin zipファイルが表示されていることを確認します。

#### ステップ 2

- vCenterが、プラグインファイルがホストされているHTTPサーバにアクセスできるかどうか を確認します。
- vCenterにインストールされているvClientがhttps/httpプラグインの場所に到達できるかどうか を確認します。
- wgetを実行して、到達可能性を確認します。
- HTTPSアクセスをチェックします。これは、vCenterがHTTPSサーバで認証できない\*非動作 \*セットアップです。

localhost:/tmp # wget https://<HTTP/HTTPS server IP>/<Plugin location>/ucs-vcplugin-1.2.1.zip --2016-02-25 07:02:15-- https://<HTTP/HTTPS server IP>/<Plugin location>/ucs-vcplugin-1.2.1.zip Connecting to <HTTP/HTTPS server IP>:443... connected. ERROR: cannot verify <HTTP/HTTPS server IP>'s certificate, issued by `/C=--/ST=SomeState/L=SomeCity/O=AutoGenerated/OU=SelfSignedCertificate/CN=openfiler/emailAddress=root @openfiler': Unable to locally verify the issuer's authority. ERROR: certificate common name `openfiler' doesn't match requested host name `<HTTP/HTTPS server IP>'. To connect to 172.16.15.222 insecurely, use `--no-check-certificate'. Unable to establish SSL connection. •HTTPアクセスをチェックします。これは、HTTPサーバのwgetの動作例です。

```
localhost:/tmp # wget http://<HTTP/HTTPS server IP>/ucs-vcplugin-1.2.1.zip
-2016-03-03 20:35:31-- http://<HTTP/HTTPS server IP>/ucs-vcplugin-1.2.1.zip
Connecting to <HTTP/HTTPS server IP>:80... connected.
HTTP request sent, awaiting response... 200 OK
Length: 19486526 (19M) [application/zip]
Saving to: `ucs-vcplugin-1.2.1.zip.1'
100%[========>] 19,486,526 110M/s in
```

```
0.2s
```

2016-03-03 20:35:31 (110 MB/s) - `ucs-vcplugin-1.2.1.zip.1' saved [19486526/19486526]